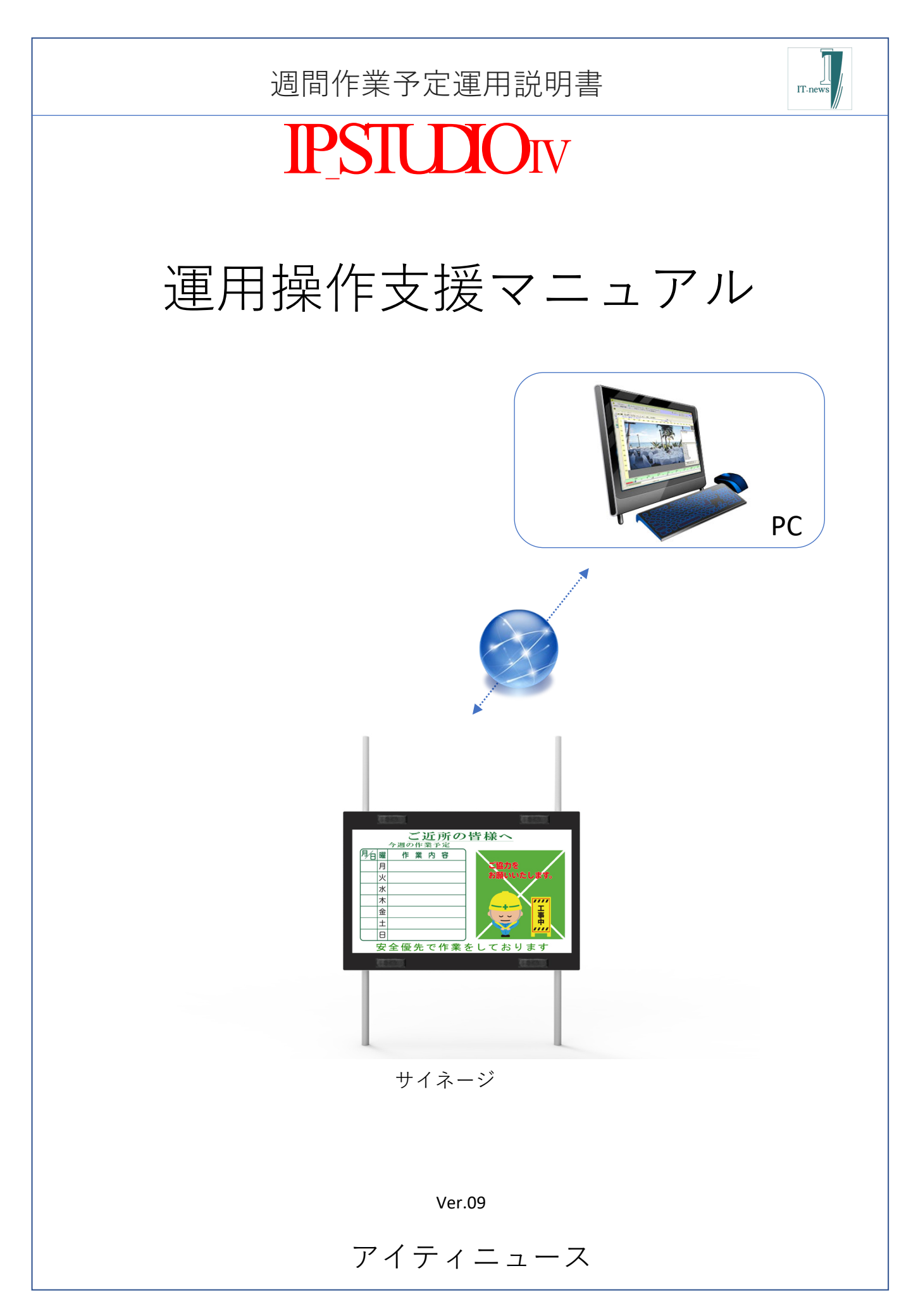

目次 本説明書は週間作業予定の運用について説明しています。 お手持ちのパソコンから簡単に作業予定情報を更新できます。 目次 1.週間作業予定管理の全体のフロー(手順) 2.作業予定入力 3.予定情報確認….デザイナー 4.レイアウト変更.....デザイナー 5.1日のスケジュール確認...コンテンツスケジューラー 6.配信先確認....ターミナルスケジューラー 7.配信確認....IPファイル転送(アップローダー) 8.パターンを変更した場合の転送操作について 9.複数のデジタルサイネージへの配信...メンテナンス 10.稼働監視....モニター 11.作業予定テキストのレイアウト変更について 12.コンテンツ変更操作方法 用語説明 1.デザイナー…IP STUDIOの画面設計・表示時間設計 2.コンテンツスケジューラー…1日の時間割設定

3.ターミナルスケジューラー...サイネージ(STB)にスケジュール割り付け

4.アップロード…サーバー、NAS、STBへの転送をアップロードすると記述しています。 5.ターミナル…サイネージ、STBをターミナルと記述しています。

※本書のは横型液晶、解像度1920X1080について説明しております。 縦型でご利用の場合はデザイナーでレイアウト変更などを行ってください。 1.週間作業予定用のフロー

ここでは運用の大まかな流れを説明します。

運用は次の手順で行います。

①作業予定入力データを入力、保存します。

| 😃 IP STUDIO |                               |           |         |                  |    |
|-------------|-------------------------------|-----------|---------|------------------|----|
| 骨 デザイナー     | ┃ コンテンツスケジューラー 🗧 ターミナルスケジューラー | [] 作業予定入力 | 📙 モニター  | 「豆ファイル転送         |    |
| 🔁 設計ファイルを開  | < ☑ デザイナー/スケジューラーを一括で閉じる      |           | ③ エラー情報 | <i>「</i> タメンテナンス | 終了 |

IP\_STUDIO Ⅳのメニューから作業入力を選択(クリック)

データの入力は3ヶ月先まで可能です。(入力画面を次ページ参照)

②サイネージでの表示には画面設計が必要です。

i.デザイナーでレイアウト
 (基本パターン選択、加工など)
 サンプル画面が用意してあります。

Koutei.ipa (基本サンプル) koutei-001.ipa/koutei-002.ipa/koutei-003.ipa

 ii.コンテンツスケジューラーで配信時間設定 koutei.ipb(基本サンプル) 初期設定は6:00~22:00まで

iii.ターミナルスケジューラーで週間、月間などの設定 初期設定は基本サンプルを毎日配信 自動的に、週が変る(月曜日か日曜日の0:00) 時点から新しい予定が配信されます。

※ipaはデザインファイルの拡張子です。(固定) 設定をしてしまえば、通常の運用は作業予定入力のみです。必要に応じてデザイン、コンテンツの変更・更新を行って下さい。

# 2. 作業予定入力

作業予定入力ボタンをクリックすると、入力画面が起動します。

| 😃 IP STUDIO                           |        |         |                 |    |  |
|---------------------------------------|--------|---------|-----------------|----|--|
| 🐈 デザイナー 🔲 コンテンツスケジューラー 🗎 ターミナルスケジューラー | 作業予定入力 | 息 モニター  | 😔 ファイル転送        |    |  |
| 🔄 設計ファイルを開く 🔯 デザイナー/スケジューラーを一括で閉じる    |        | ① エラー情報 | <i>ゆ</i> メンテナンス | 終了 |  |

|       |                     | 作業予定入力               |         |  |  |  |  |
|-------|---------------------|----------------------|---------|--|--|--|--|
| タイトル  | 1                   | ビ近隣の皆様へ 参照           |         |  |  |  |  |
| タイトル: | 2                   | 今週の作業予定 参照 更新日時:11/  | 09 14:5 |  |  |  |  |
| 月/日   | 曜                   | 作業予定                 |         |  |  |  |  |
| 11/06 | 月                   | 解体工事                 |         |  |  |  |  |
| 11/07 | 火                   | 型枠工事                 |         |  |  |  |  |
| 11⁄08 | 水                   | 鉄骨組立工事               |         |  |  |  |  |
| 11/09 | 木                   | 基礎工事                 |         |  |  |  |  |
| 11/10 | 金                   | 鉄骨組立工事               |         |  |  |  |  |
| 11/11 | ±                   | 杭工事                  |         |  |  |  |  |
| 11/12 | в                   | 全休日                  |         |  |  |  |  |
| コメント  | コメノト 安全優先で作業しております。 |                      |         |  |  |  |  |
| お知らせ  | ţ                   | 今月は安全強化月間です。         |         |  |  |  |  |
| 作業所情  | 報                   | お気付きの点はご連絡下さい。連絡先TEL |         |  |  |  |  |

- 1.背景が薄緑のところが入力できます。マウスで
  - 入力するところを選択して入力して下さい。
- 未入力のところはブランクとなります。
- 2.カレンダーから日付を選択で開始日をします。
- 3.すべての入力が完了したら、保存ボタンをクリックします。
- 4.入力したデータは自動的に保存されます。
- 5.一括参照入力で一度に先週のコピーが出来ます。
- 6.参照で良く使う作業予定・行程・工程が入力できます。

※データ入力後は保存ボタンをクリックします。 データはいつでも修正されます。修正後のデータは数分でサイネージ(表示画面) に反映されます。(反映時間はネットワーク環境によります)

### 3.作業予定情報のデザイナーでの確認

グループ選択メニューから選択します。 例:デザイナーのファイルから直接もできます。この例では「koutei-001」を選択

| <ul> <li>デザイナー</li> <li>コンテンツスケジューラー</li> <li>コンテンツスケジューラー</li> <li>読計ファイルを聞く</li> <li>デザイナー/スケジューラーを-</li> </ul>                                                                                                    | ミナルスケジューラー<br>-括で閉じる                                                                    | □ 作業予定入力                                                                     | <ul> <li>□ モニター</li> <li>① エラー情報</li> </ul> |
|----------------------------------------------------------------------------------------------------|-----------------------------------------------------------------------------------------|------------------------------------------------------------------------------|---------------------------------------------|
| 設計ファイルを開く<br>デザイン ファイル<br>¥IInewsContents¥Igamen-2contents+terop-sample.IPA (名称未設<br>¥IInewsContents¥Igamen-2contents+terop-sample.IPA (名称未設定)<br>¥IInewsContents¥Igamen-contents-sample.IPA (名称未設定)<br>¥IInewsContents¥keisoku-sample.IPA (名称未設定)<br>¥IInewsContents¥keisoku-sample.IPA (名称未設定)<br>¥IInewsContents¥keisoku-sample.IPA (名称未設定)<br>¥IInewsContents¥keisoku-sample.IPA (名称未設定)<br>¥IInewsContents¥keisoku-sample.IPA (本都未設定)<br>¥koutei-001.IPA (作業予定表示-001)<br>¥koutei-003.IPA (作業予定表示-003) | コンテ<br>¥ITnewsContents¥kouso<br>¥koutei.IPB(作業予究<br>¥koutei.IPB(なまう<br>¥GROUP1.IPC(ターミナ | シンスケジュール ファイル<br>sample.IPB( 名称未設定 )<br>E表示 )<br>ナルスケジュール ファイル<br>トルスケジュール ) | ×                                           |
|                                                                                                    | L                                                                                       | 開く                                                                           | <u>++&gt;セル</u>                             |

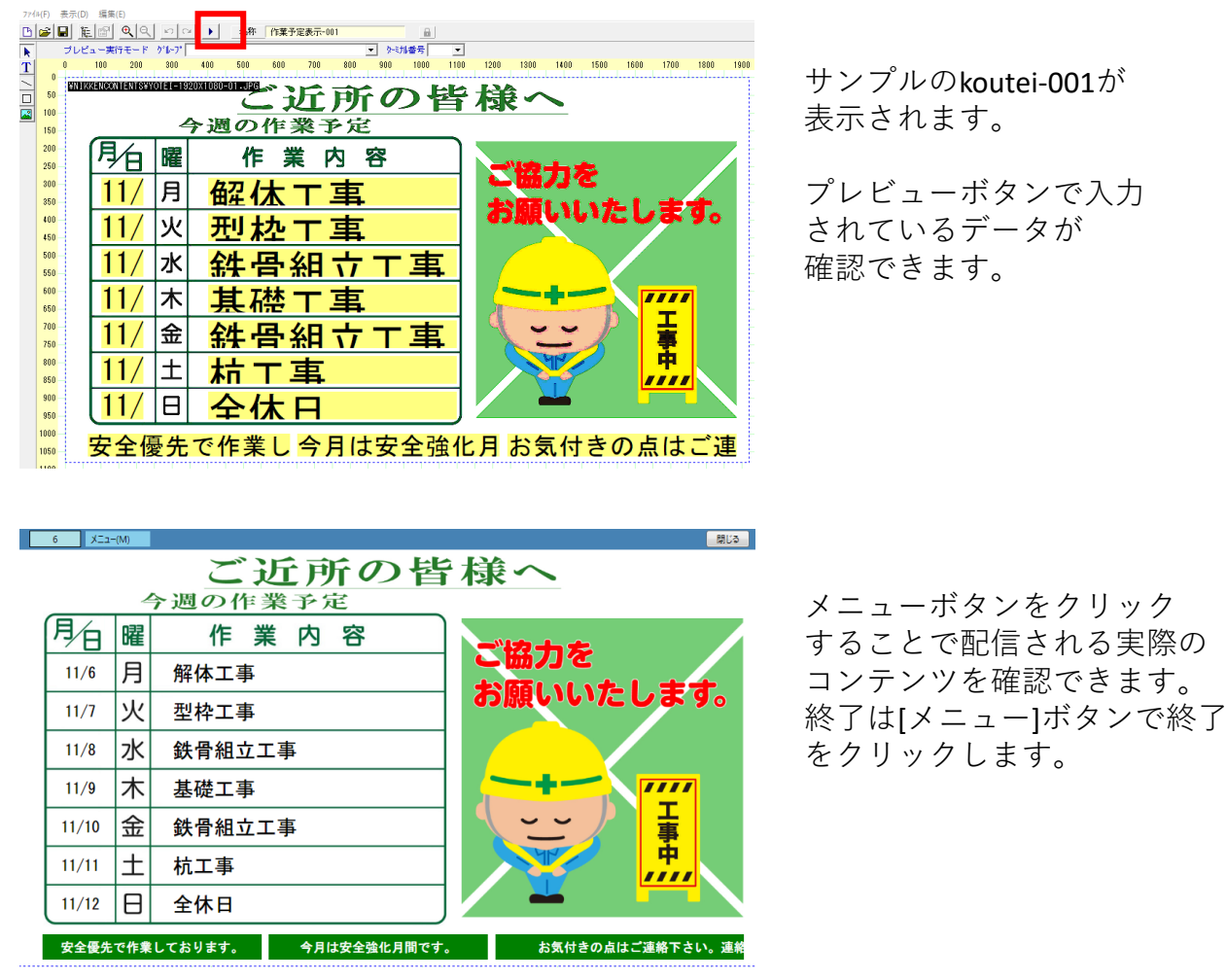

サンプルのkoutei-001が 表示されます。

プレビューボタンで入力 されているデータが 確認できます。

※データ入力がない場合は月日/曜日/作業内容が空白です。

# 4. レイアウト変更......デザイナー

レイアウト変更、スケジュール変更はデザイナで行います。

| 🎽 デザイナー 📘 コンテンツスケジューラー 🗏 ターミナルスケジューラー 🏾                                                                    | □ 作業予定入力 □ モニター □ ファイル転送                                                                                                    |
|----------------------------------------------------------------------------------------------------|----------------------------------------------------------------------------------------------------|
| <mark>∃設計ファイルを開く↓</mark> 図 デザイナー/スケジューラーを一括で閉じる                                                            | ① エラー情報 クメンテナンス 終了                                                                                                    |
|                                                                                                    | <ul> <li>IP_STUDIOのデザイナーは自在な<br/>レイアウト機能を搭載しています。</li> <li>静止画、テキスト、動画を任意の<br/>位置にレイアウト(配置)できます。</li> <li>また、それぞれの画像などを任意の</li> </ul> |
|                                                                                                    | また、それぞれの画像などを任意の                                                                                                    |
|                                                                                                    | 時間表示する設定ができます。                                                                                                    |
| Nastel.IBa Tribli Tribli                                                                                   | タイムラインで実際に表示する、<br>時間を指定します。                                                                                                    |
|                                                                                                    | 表示するコンテンツはコンテンツ<br>アイルホルダーからドラッグアンドロップすることで、画像の任意<br>位置に配置できます。                                                                       |
| 11/本其礎工事       11/本其礎工事       11/金 鉄骨組立工事       11/金 鉄骨組立工事       11/2 台代日       安全優先で作業し今月は安全強化月お気付きの点はご連 | コンテンツファイルホルダーには<br>予めいくつかのコンテンツが用意<br>されています。                                                                                         |

※1.画面レイアウト/タイムラインの設置は IP\_STUDIOⅣ説明書をご参照してください。

2.コンテンツホルダーに予め利用する画面などを用意してください。 IP\_STUDIOはコンテンツホルダにあるデータをドラッグアンドド ロップでレイアウトします。 5.1日のスケジュール確認...コンテンツスケジューラー

コンテンツスケジューラーは1日の中でコンテンツを どのように表示するかを指定します。

表示開始時間と表示終了時間の設定します。 デザイナーで作成したワンロール(一連の流れ: I P A) を割り付けます。

初期設定は午前6時から午後10時までです。

| デザイナー 🛛 🚺 コンテン                                                                                                    | ノツスケジューラー 📑 ター                                    | - ミナルスケジューラー                            | □ 作業予定入力                                                                                              | 0                                                                                                    | モニター                                                                                                    | 😔 ファイル転送 |  |
|----------------------------------------------------------------------------------------------------|---------------------------------------------------|-----------------------------------------|----------------------------------------------------------------------------------------------------|----------------------------------------------------------------------------------------------------|----------------------------------------------------------------------------------------------------|----------|--|
| 計ファイルを開く 🔂 🗕 🗧                                                                                                    | <del>『ザイナー/スケジ</del> ューラーを                        | 一括で閉じる                                  |                                                                                                    | ٢                                                                                                    | エラー情報                                                                                                    | ゆメンテナンス  |  |
|                                                                                                    |                                                   |                                         |                                                                                                    |                                                                                                    |                                                                                                    |          |  |
| <ul> <li>IPコンテンツスケジューラー<br/>774»(F) 表示(D) 編集(E)</li> </ul>                                                                                                    |                                                   |                                         |                                                                                                    |                                                                                                    |                                                                                                    | X        |  |
|                                                                                                    | 作業予定表示                                            | トービス時刻 0600 ~ 2200                      | 2時 6分                                                                                                 |                                                                                                    |                                                                                                    |          |  |
| 052         1057           053         1057           04         1234567830123           04         14           24         14           34         14           54         14           64         1           74         14           94         14           104         114           114         14           124         134           134         144           154         154           154         154 | 2059 305<br>3 4 5 6 7 8 9 0 1 2 3 4 5 6 7 8 9 0 1 | 3 4059<br>2 3 4 5 6 7 8 9 0 1 2 3 4 5 1 | 50%)<br>5789012345671 € CP P:<br># C<br>C<br>C<br>C<br>C<br>C<br>C<br>C<br>C<br>C<br>C<br>C<br>C<br>C | - JP-1/L<br>DATAS_HOS<br>AUTO_Cont<br>AUTO_Loute<br>Clock<br>ThewsCont<br>NikkenCont<br>NikkenCont<br>NikkenCont<br>21PA<br>11IPA<br>21PA<br>81PA | 足秒           T           ents           ai           ents           ents           作業予定表示-000           作業予定表示-000 |          |  |
| 17日<br>18日<br>19日<br>20日<br>21日<br>22日<br>22日<br>23日<br>1 〒<br>米outei.IPA                                                                                                    | 名称<br>作業予定表示-001                                  | 回数 分数<br>1 360<br>000<br>てで             | ターミナル電源操作<br>作 石 ↓<br>刻 「01時00分 ±<br>の9-00:10以外で設定し<br>ださい。                                           |                                                                                                    |                                                                                                    | 5        |  |
|                                                                                                    |                                                   |                                         |                                                                                                    |                                                                                                    |                                                                                                    |          |  |

IPAをドラッグアンドドロップします。

※1.サイネージでの表示時間はサービス時刻で設定します。

2.時間帯別の音量も調整できますあ。VOLのBOXをクリックして設定します。

 ターミナル(サイネージのSTBの電源操作:シャットダ ウン/最起動)の指定ができます

# 6.配信先確認....ターミナルスケジューラー

ターミナルスケジューラーはどのサイネージに どのようなスケジュールとコンテンツを配信するかを 指定します。

初期設定ではkoutei.IPBを毎日配信します。 初期値では1台のサイネージに配信します。

|                  | ルスケジューラー                    |                      |     |                  |                   |    |     |           | - 0 :                   |
|------------------|-----------------------------|----------------------|-----|------------------|-------------------|----|-----|-----------|-------------------------|
| »(r) 福美<br>ループ選択 | स्त)<br>र <mark>1</mark> 23 | 4 5                  |     |                  |                   |    |     |           |                         |
| 通常スケシ            | ジュール                        |                      |     | 曜日指定             |                   |    |     | コンテンツス    | ケジュールファイル 更新            |
| koutei.IPE       | 3                           |                      | B   |                  |                   |    |     | B-⊘ IP_DA | TA4_HOST<br>ewsContents |
|                  |                             | -                    |     |                  |                   |    |     |           | 業予定                     |
| 「通常スク            | ケジュール」「曜E<br>コンテンツスケジュ・     | 指定」「日付指定」<br>ールファイルを |     |                  | _                 |    |     |           |                         |
| K.               | ラッグ&ドロップで                   | 没定してください             |     |                  |                   |    |     |           |                         |
| 日付指定             |                             | 0000                 |     |                  |                   |    | 1   | 771h      | 名称                      |
| 21               | 8                           | 2020 年 1             | 月世世 | 2 03 04 05<br>7K | 100107108108<br>木 | 金  | J ± | kouteiIPB | 作業予定表示                  |
| 120              | 1                           | 2                    | 3   | 4                | 5                 | 6  | 7   | -         |                         |
|                  | 8                           | 9                    | 10  | 11               | 12                | 13 | 14  |           |                         |
|                  |                             |                      |     | -                |                   |    |     | ¥         |                         |
|                  | 15                          | 16                   | 17  | 18               | 19                | 20 | 21  |           |                         |
|                  | 22                          | 23                   | 24  | 25               | 26                | 27 | 28  |           |                         |
|                  |                             |                      |     |                  |                   |    |     |           |                         |
|                  | 29                          | 30                   | 1   | 2                | 3                 | 4  | 5   |           |                         |
|                  |                             | -                    | 0   | 0                | 10                | 11 | 10  |           |                         |
|                  | c                           |                      |     | M.               |                   |    | 12  |           |                         |

2.曜日指定、日付指定がある場合はこちらが優先されます。

日付>曜日>通常 が優先されます。

3.ドラッグアンドドロップがされれば自動でファイルが登録されま す。(保存ボタンはありません) 7.配信確認…ファイル転送

ファイル転送はコンテンツとスケジュールをサイネージに 転送するためにサーバーにアップロードする機能です。

作業予定入力では予め自動配信が設定されています。 作業予定入力で保存ボタンをクリックすることで、最新の作業予定情報 が自動的に更新される機能です。

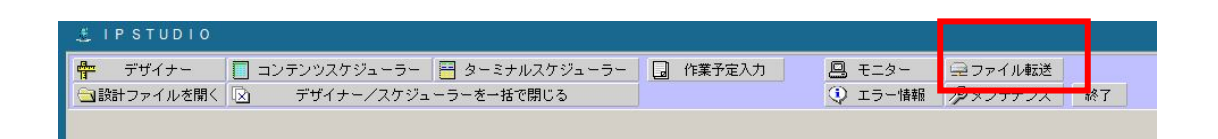

| ファイル#32     転送ログ       使用しているファイルの一覧 更新       N0     ファイル       1     ¥GROUPI.IPC       2     ¥KOUTEI.IPB       3     ¥KOUTEI.IPB       4     ¥ITNEWSCONTENTS¥GKYOURYOKU-03-1920X1080.JPG       5     ¥ITNEWSCONTENTS¥HAIKEI-13.JPG       6     ¥ITNEWSCONTENTS¥HAIKEI-1320X1080-01.JPG       7     ¥system¥0001¥ID_LIST.TXT       合計     ファイル転送サイズ | サイズ         転送対象           43         〇           113         〇           8,431         〇           7,231,484         〇           530,904         〇           440         〇           2,201,144         2,201,144                     | ファイル転送開始                                                                                                    |
|----------------------------------------------------------------------------------------------------|----------------------------------------------------------------------------------------------------|----------------------------------------------------------------------------------------------------|
| ■ IPファイル転送<br>ファイル(F)<br>ファイル転送   転送ログ                                                                                                    | 転送完了                                                                                                    |                                                                                                    |
| 使用しているファイルの一覧 更新<br>NO ファイル<br>1 ¥GROUP1.IPC<br>2 ¥KOUTEI.IPB<br>3 ¥KOUTEI.OOJ.IPA<br>4 ¥ITNEWSCONTENTS¥HAIKEI-13.JPG<br>5 ¥ITNEWSCONTENTS¥HAIKEI-13.JPG<br>6 ¥ITNEWSCONTENTS¥YOTEI-1320X1080-01.JPG<br>7 ¥system¥0001¥ID_LIST.TXT<br>合計<br>ファイル転送サイズ                                                                                               | サイズ         転送対象           49         -           113         -           8,491         -           389,663         -           1,291,484         -           530,904         -           434         -           2,201,138         0 | ファイル転送開始<br>2020/11/04 00:38:12<br>¥GROUP1.IPC<br>¥KOUTE1-001.IPA<br>¥ITMEWSCONTENTS¥GOKYOURYOKU-03-1920X1080.JPG<br>¥ITMEWSCONTENTS¥HAIKE1-13.JPG<br>¥ITMEWSCONTENTS¥HAIKE1-13.JPG<br>¥System¥0001¥ID_LIST.TXT<br>ファイル転送完了 |
| ※作業予定入力はは日々の操<br>自動配信の機能を稼働させ<br>る必要があります。(使っ<br>動させてください。)                                                                                                    | 作がいりません<br>るためにIP_STL<br>てない場合でも                                                                                                    | し。(自動化配信機能)<br>JDIOは起動(常駐してい<br>5最小化ボタンなどで駆                                                                                                    |

#### こちらは一般的なコンテンツ転送配信(アップロード)

| 8.パターンを変更した場合のファイル転送操作について                                                                                                    |
|----------------------------------------------------------------------------------------------------|
| レイアウトの変更、スケジュール変更、コンテンツの変更など、初期値のパター<br>ン以外のコンテンツを配信する場合、一度だけこの作業が必要となります。                                                                                                    |
| <ul> <li></li></ul>                                                                                                    |
| ア・パル形式       転送ログ )         ア・パルボズ       転送ログ )         (使用していうファイルの一覧)       更所         1       2000月11月12         2       WKUNTE1-001.FFR         3       WKUNTE1-001.FFR         4       WKUNTE1-001.FFR         5       WITHERSCONTENTSWORVOURPY(NU-00-1920X10800.JFG         5       WKUNTE1-1920X1080-01.JFG         5       WITHERSCONTENTSWORVOURPY(NU-00-1920X10800.JFG         5       WITHERSCONTENTSWORVOURPY(NU-00-1920X10800.JFG         5       WITHERSCONTENTSWORVOURPY(NU-00-1920X10800.JFG         5       WITHERSCONTENTSWORVOURPY(NU-00-1920X10800.JFG         5       WITHERSCONTENTSWORVOURPY(NU-00-1920X10800.JFG         5       WITHERSCONTENTSWORVOURPY(NU-00-1920X10800.JFG         5       WITHENSCONTENTSWORVOURPY(NU-00-1920X10800.JFG         5       WITHENSCONTENTSWORVOURPY(NU-00-1920X10800.JFG         5       WITHENSCONTENTSWORVOURPY(NU-00-1920X10800.JFG         5       WITHENSCONTENTSWORVOURPY(NU-00-1920X10800.JFG         5       WITHENSCONTENTSWORVOUPY(NU-00-1920X10800.JFG         5       WITHENSCONTENTSWORVOUPY(NU-00-1920X10800.JFG         5       WITHENSCONTENTSWORVOUPY(NU-00-1920X10800.JFG         5       WITHENSCONTENTSWORVOUPY(NU-00-1920X10800.JFG         5       WITHENSCONT |
| マイナスは一度転送されているので丸がつきません。                                                                                                    |

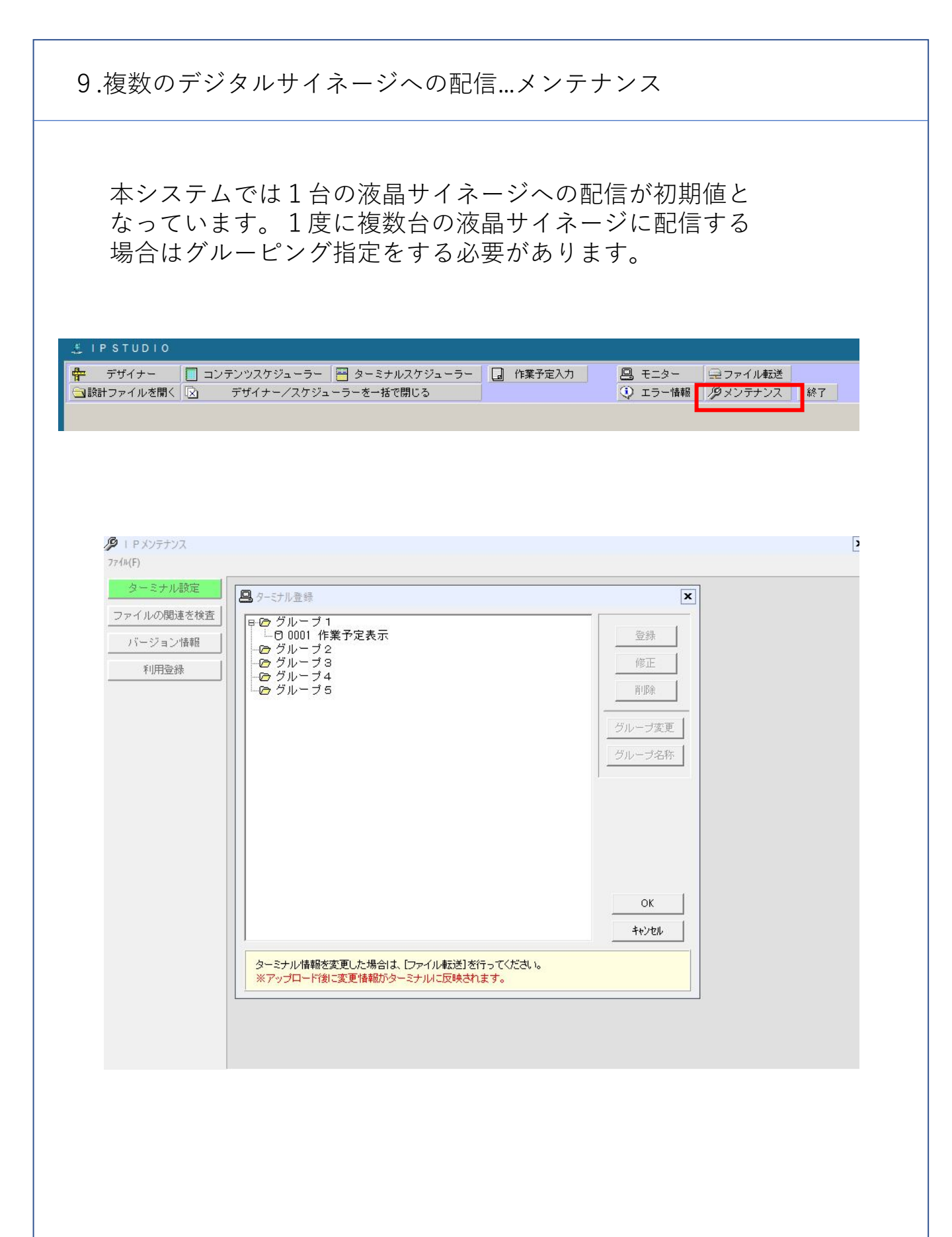

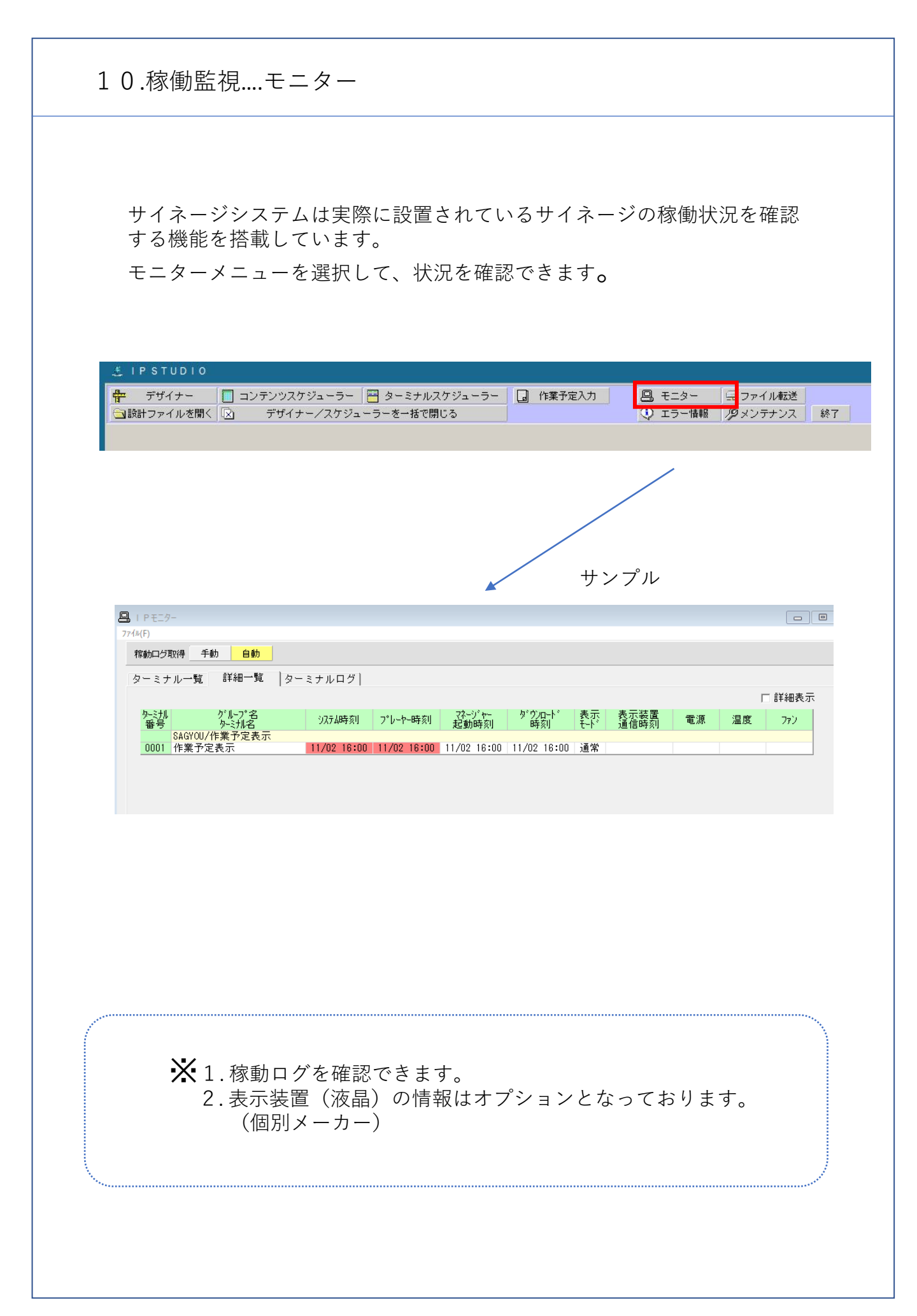

#### 11.作業予定テキストのレイアウト変更について

IP\_STUDIOでの画面への静止画、テキストの割り付けは、コンテンツファイルからドラッグ アンドドロップすることで画面に反映さますが、週間作業予定では予め作業 予定入力画面から転送されるテキストが決まっているので、行数を指定してレイ アウト画面にすばやく効率よくレイアウトできます。

| 作業予定入力 |     |                      |
|--------|-----|----------------------|
|        |     | 作業予定                 |
| タイトル   | 1   | ご近隣の皆様へ              |
| タイトル2  |     | 今週の作業予定              |
| 月/日    | 曜   | 作                    |
| 11/06  | 月   | 解体工事                 |
| 11/07  | 火   | 基礎工事                 |
| 11/08  | 水   | コンクリート打設             |
| 11/09  | 木   | 型枠工事                 |
| 11/10  | 金   | 足場組立                 |
| 11/11  | ±   | 杭工事                  |
| 11/12  | в   | 全休                   |
| コメント   |     | 安全優先で作業しております。       |
| お知らせ   | ŧ   | ご協力をお願い致します。         |
| 作業所情   | 報   | お気付きの点はご連絡下さい。連絡先TEL |
| 《前週    | 今日  |                      |
| カレンダー  | からE | 日付を選択                |

作業予定入力と行数

2行目 今週の作業予定 3行目 11/6 4 行目 解体工事 5.行目 11/7 6.行目 基礎工事 7.行目 11/8 8.行目 コンクリート打設 9.行目 11/8 10行目 枠工事 11行目 11/10 12行目 足場組立 13行前1/11 14行目 杭工事 15行目11/12 16行名 全 休 17行目 安全優先で作業しております。 18行目 ご協力お願いします。 19行目お気づきの点はご連絡下さい。連絡先TEL

1行目 ご近隣の皆様へ

表示したい場所、文字サイズ、フォントの種類、色などが指定できます。

|     | 4 | 今週の作業予定       |                                                                    |
|-----|---|---------------|--------------------------------------------------------------------|
| 月   | 曜 | 作業内容          | 表示設定<br>表示設定                                                       |
| 10/ | 月 | 解休丁事 其碑       |                                                                    |
| 10/ | 火 | 其礎工事          | 7度度 100 - 50 ~ 500<br>ウェイト 20 - 10 ~ 50<br>文字色<br>ガマセット 4 - 1 ~ 20 |
| 11/ | 水 | <u>鉄骨組み立て</u> |                                                                    |
| 11/ | 木 |               |                                                                    |
| 11/ | 金 | コンクリート        |                                                                    |
| 11/ | ± |               |                                                                    |
| 11/ | Θ | 全休            |                                                                    |
|     |   |               |                                                                    |
|     |   |               |                                                                    |

作業予定の何行目を表示するかを指定します。

### 12.コンテンツ変更操作方法

サイネージで配信するコンテンツはIP\_STUDIOのデータホルダーに入っている ことが必要です。

ファイルをドラッグアンドドロップして画面へ反映させます。

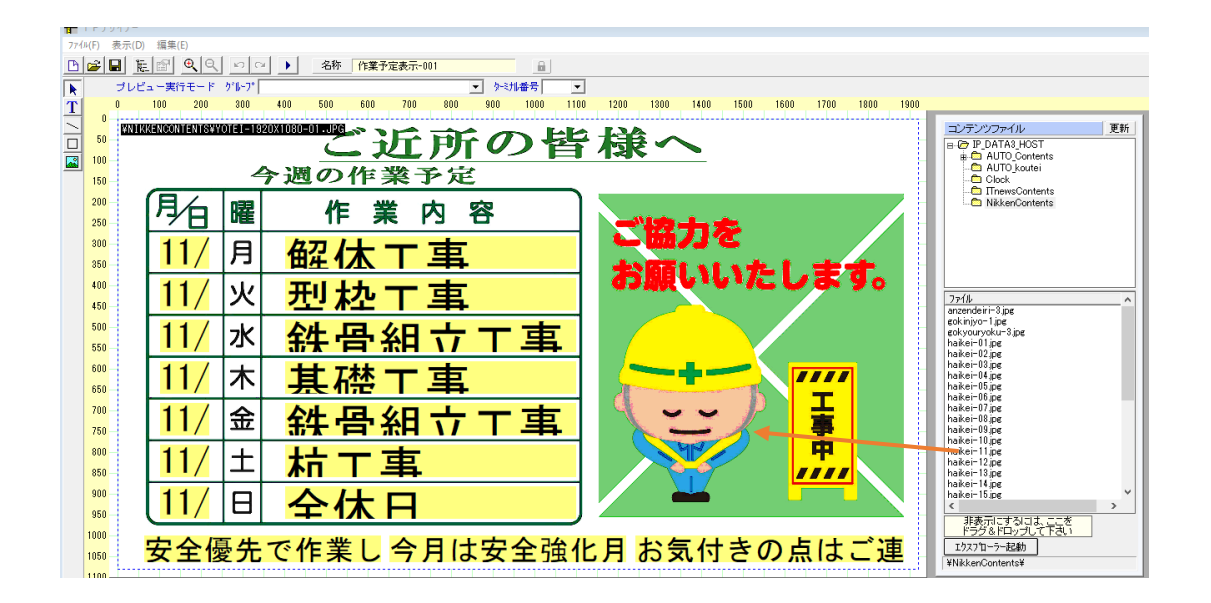

エクスプローラーボタンで画像を確認し、そのままドラッグアンドドロップ することでも画面へ反映させることができます。

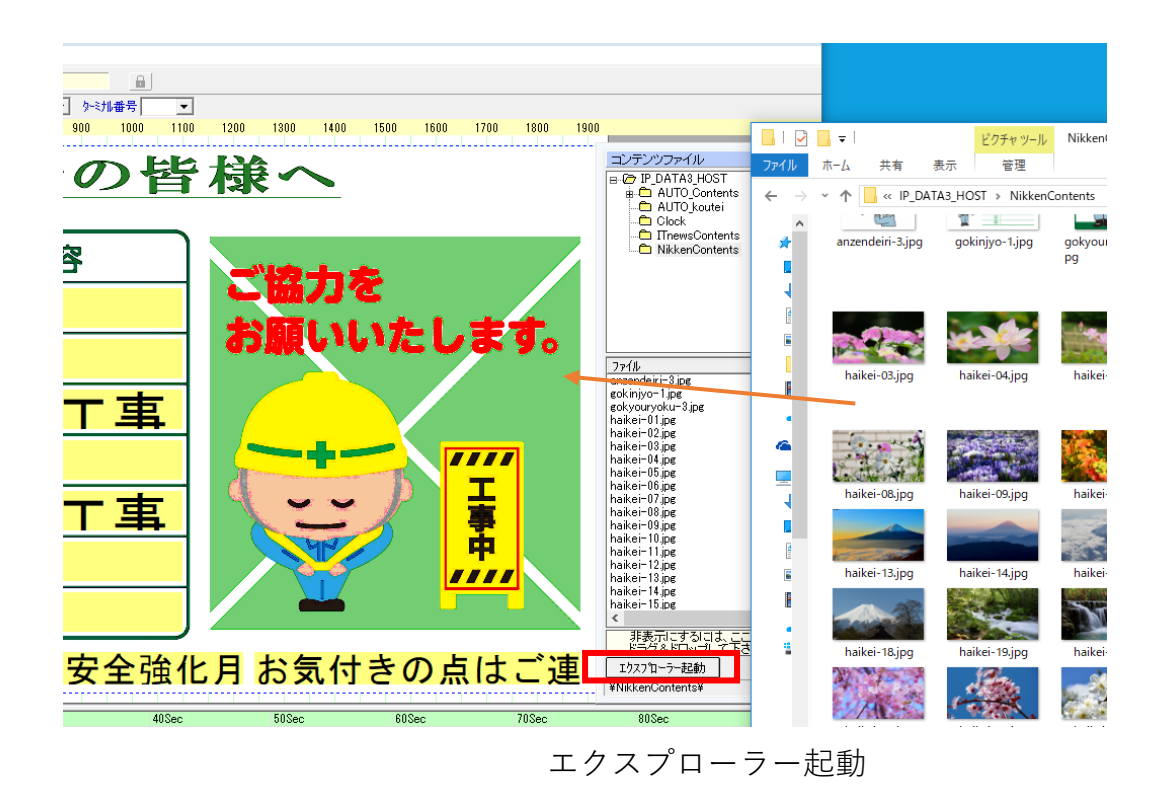